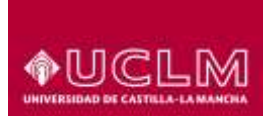

Unidad de Gestión de Aplicaciones

Referencia: Fecha:

TIC-GUI-012 16 de marzo de 2018

## IMPORTAR CONTENIDOS DE OTROS CURSOS

## 1 <u>Objeto</u>

El objetivo de este documento es describir los pasos a seguir por un usuario con rol de profesor en un curso Moodle que desee importar el contenido desde otro curso de Moodle.

## 2 Guía Rápida de importación de contenidos

Se pueden importar contenidos de otro curso Moodle utilizando dos procedimientos.

El primero consiste en crear una copia de seguridad en el curso origen, para posteriormente restaurar el archivo de copia de seguridad en el curso destino.

En el segundo procedimiento no es necesario crear copia de seguridad, ya que consiste en utilizar la herramienta importar, que nos facilitará rescatar los elementos que seleccionemos de los cursos en los que estemos incluidos como profesores. Para realizar la importación mediante la herramienta importar tienes que seguir estos pasos:

- Abrimos la herramienta importar desde el bloque administración

| <ul> <li>Cerputitional</li> </ul> | **                                                                                    | Nasta Carpol Milat 19 👍*                    |
|-----------------------------------|---------------------------------------------------------------------------------------|---------------------------------------------|
| CONTRACTOR NUMBER                 | LA EDUCACIÓN FÍSICA COMO MATERIA ESCOLAR                                              | 0.                                          |
| -THOUGH                           | Aver particular a second of principly in an approximation county learning a principal | <ul> <li>Billorquiter</li> </ul>            |
| Tetrateller                       |                                                                                       | / 100 a anti-                               |
| 101ative                          |                                                                                       | 4.700                                       |
| a term                            |                                                                                       | <ul> <li>cartigenetic tottacerer</li> </ul> |
| <ul> <li>Annual</li> </ul>        |                                                                                       | D cost in reported                          |
|                                   |                                                                                       | 1 Instance                                  |
|                                   | Tanna 1                                                                               | 2 martine                                   |
| · Territ                          | Ferriar 1                                                                             | + Press.                                    |
| <ul> <li>terms</li> </ul>         | Terra 3                                                                               | a Annen.                                    |
| St. Farming                       | TEN S                                                                                 | BUSCAREN LOS FORDE                          |
| · freed                           | Tema 3                                                                                |                                             |
| a 1001                            |                                                                                       | Reports manuals go                          |
| · tent                            | Tema 4                                                                                |                                             |
|                                   |                                                                                       | KAROS RECEIVED                              |
| •                                 | Terna 5                                                                               | Multi-service toma-                         |

- Seleccionamos entre nuestros cursos el que va a ser el origen de la importación

|  |    | Nombre corto del cursa                                | Nombre completo del curso                        |
|--|----|-------------------------------------------------------|--------------------------------------------------|
|  | Ó  | (5702) Herramienta Woodle                             | Herremienta Moodle                               |
|  |    | (5265) Moodle 2.0. Nuevas funcionalidades             | Moodle 2.0. Nuevas funcionalidades               |
|  | 0  | Prácticas Curist Herramientais Moodie CR              | Inácticas Curso Herramentas Moodle CII           |
|  | 0  | (5279) WardPress. Diseño y publicación de cantervidos | WordPrets, Diseño y publicación de<br>contemidos |
|  | 0  | (99886) Moodle/Sivel Medio                            | Mandlechilyel Media                              |
|  | 0  | (69) Manualies                                        | Monuales                                         |
|  | 10 | (10341) Pruettes Romación PDI                         | Pruettas Romación PDI                            |
|  | 0  | (23623) LA EDUCACIÓN H'SICA COMO MATERIA<br>ESCOLAR   | LA EDUCADIÓN PEICA COMO MATERIA<br>ESCOLAR       |
|  |    |                                                       |                                                  |

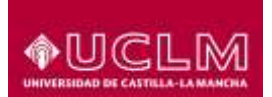

## ÁREA DE TECNOLOGÍA Y COMUNICACIONES

Unidad de Gestión de Aplicaciones

- Seleccionamos las opciones que queremos incorporar en nuestro nuevo espacio

| Configuración de la cop           | ia de seguridad        |          |         |
|-----------------------------------|------------------------|----------|---------|
| E incluir actividades y recursos  |                        |          |         |
| El incluir bloques                |                        |          |         |
| El incluir filtres                |                        |          |         |
| El incluir eventos del calendàrio |                        |          |         |
| El incluir banco de preguntas     |                        |          |         |
| E incluir grupos y agrupamientos  |                        |          |         |
|                                   | Saltar al último pasit | Concelar | Spirete |

Seleccionamos los bloques y los recursos y actividades a importar

| and the second second second                                                                                                    | <br> |  |
|----------------------------------------------------------------------------------------------------|------|--|
| daria.                                                                                                    |      |  |
|                                                                                                    |      |  |
| Station of Concession, Stationers, Stationers, Station |      |  |
| Contraction of the second                                                                                                    |      |  |
|                                                                                                    |      |  |
| August 1                                                                                                    |      |  |
|                                                                                                    |      |  |
| Street B.                                                                                                    |      |  |
|                                                                                                    |      |  |
|                                                                                                    |      |  |
| and the second second se                                                                                                    |      |  |
|                                                                                                    |      |  |
| Transformer and                                                                                                    |      |  |
|                                                                                                    |      |  |
| The second second second second second second second second second second second second second second second se                                                                                                    |      |  |
|                                                                                                    |      |  |
|                                                                                                    |      |  |
| The second second secon |      |  |
|                                                                                                    |      |  |
| CONTRACTOR OF THE OWNER OF                                                                                                    |      |  |
|                                                                                                    |      |  |
| Terrore and an and a                                                                                                    |      |  |
|                                                                                                    |      |  |
| contract a                                                                                                    |      |  |
|                                                                                                    |      |  |
|                                                                                                    |      |  |
| Times .                                                                                                    |      |  |
|                                                                                                    |      |  |
|                                                                                                    |      |  |
|                                                                                                    |      |  |
|                                                                                                    |      |  |
|                                                                                                    |      |  |
| Terror I.                                                                                                    |      |  |
|                                                                                                    |      |  |
|                                                                                                    |      |  |
|                                                                                                    |      |  |
| The second second secon |      |  |
|                                                                                                    |      |  |
|                                                                                                    |      |  |
| 175400                                                                                                    |      |  |
|                                                                                                    |      |  |
|                                                                                                    |      |  |
|                                                                                                    |      |  |
|                                                                                                    |      |  |

- Revisamos el contenido que vamos a importar y finalizamos

| laineath, in curso 🕨 3. Configuraci | rinnal 🕨 L Certipicación | iri espana 🕨 A. Cerffrendile y redato 🕨 S. Buttar is rego |
|-------------------------------------|--------------------------|-----------------------------------------------------------|
| Configuración de la copia           | a de seguridad           |                                                           |
| exclur activization y resurces      |                          | *                                                         |
| Incluir bioques                     |                          | ×                                                         |
| incluir filtree                     |                          | *                                                         |
| victuri everitas del calendario     |                          | 9                                                         |
| enclur tunco de preguntas           |                          | *                                                         |
| erges Birbor A rélationeuper        |                          | <i></i>                                                   |
| Elementos incluidos:                |                          |                                                           |
| General                             | *                        |                                                           |
| Actes 10                            | *                        |                                                           |
| Plat Ocente                         | 9                        |                                                           |
| Consultar marritula alumno          | 9                        |                                                           |

Si estamos importando contenidos de un año anterior: No seleccionar el enlace Guía-e, para que no se cree en el curso destino un enlace a una guía no correspondiente con la del actual curso.